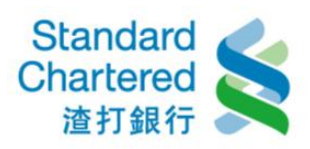

【解除個人網路銀行鎖定】

身分認證(三選一):

- 1. 以「身分證字號+電話理財密碼」進行身分認證......1
- 3. 以「金融卡+金融卡晶片密碼」進行身分認證 (網路 ATM 須搭配讀卡機)....8

## 1. 以「身分證字號+電話理財密碼」進行身分認證

請點選「線上解鎖」進行解鎖步驟。

| <b>自員会入 加入網路銀行 加入網路銀行 加入網路銀行 加列福路銀行 加列福路銀行 加利福路銀行 加利福路銀行 加利福路銀行 加利福路銀行 加利福路銀行 加利福路銀行 加利福路銀行 加利福路銀行 加利福路銀行 加利福路銀行 加利福路銀行 加利福路銀行 加利福路銀行 加利福路銀行 加利福路銀行 加利福路銀行 加利福路銀行 加利福路銀行 加利福路銀行 加利福路銀行 加利福路銀行 加利福路銀行 加利福路銀行 加利福路銀行 加利福路銀行 加利福路</b> 北<br>(丁動福本福福)         (丁動福本福福)         (丁動福本福福)         (丁動福本福福)         (丁動福本福福)         (丁 新福4)         (丁 新福4)         (丁 新福4)         (丁 新福本福福)         (丁 新福本福福)         (丁 和本福本福福)         (丁 和本福本福福)         (丁 和本福本福)         (丁 和本福本福)         (丁 和本福本福福)         (丁 和本福本福)         (丁 和本福本福福)         (丁 和本福本福福)         (丁 和本福本福福)         (丁 和本福本福福)         (丁 和本福本福福)         (丁 和本福本福福) | 個人網路銀  | 衍            |    |                                                  |                            |
|----------------------------------------------------------------------------------------------------|--------|--------------|----|--------------------------------------------------|----------------------------|
| <ul> <li>語言版本: 中文 ・</li> <li>身分證字號: 詩輸入身分證字號:</li> <li>使用者名稱: 詩輸入位用者名稱</li> <li>固定密碼: 請輸入固定密碼</li> <li>論動入固定密碼</li> <li>読籤碼: </li> <li>予\$\$\$\$\$\$\$\$\$\$\$\$\$\$\$\$\$\$\$\$\$\$\$\$\$\$\$\$\$\$\$\$\$\$\$\$</li></ul>                                                                                                    | 會員登入 🔒 |              |    | 加入網路銀行                                           | 服務協助                       |
| <ul> <li>身分證字號: 請輸入身分證字號</li> <li>使用者名稱: 該輸入使用者名稱</li> <li>固定密碼: 請輸入固定密碼</li> <li>該輸入固定密碼</li> <li>該輸入DD定密碼</li> <li>使用者名稱: 固定密碼</li> <li>適節入驗證碼</li> <li>・使用者名稱: 固定密碼</li> <li>・使用者名稱: 國定密碼</li> <li>※使用者名稱: 國定密碼</li> <li>※使用者名稱: 國定密碼</li> <li>※依律登入網路銀行時處理方式</li> <li>「使用者名稱: 國定密碼」登入失敗後鎖</li> <li>住,請點線上解鎖。如欲恢復簡訊密碼服務,<br/>請透過網路ATM或親臨分行或致電客服中心進</li> <li>行動電話請撥: 02-4058-0088</li> <li>第見問題</li> <li>※旅維護公告</li> </ul>                                                                                                    | 語言版本:  | 中文 🔻         |    | →如何完成股用設定?                                       | 24小時客服電話: <b>4058-0088</b> |
| 使用者名稱: 請輸入使用者名稱                                                                                                    | 身分證字號: | 請輸入身分證字號     |    | 右恐口透過本行各服中心及分行甲請網路銀行<br>服務,請點選此處完成使用者名稱及固定密碼     | 行動電話請撥:02-4058-0088        |
| 固定密碼: 該輸入固定密碼<br>驗證碼: 該輸入驗證碼<br><b>・使用者名稱、固定密碼鎖住時處理方式</b><br>「使用者名稱」或「固定密碼」登入失敗後鎖<br>住,諸點線上解鎖。如欲恢復簡訊密碼服務,<br>諸透過網路ATM或親臨分行或致電客服中心進<br>行解鎖。                                                                                                    | 使用者名稱: | 請輸入使用者名稱     | OR | 設定後,始得登入網路銀行服務。                                  | →常見問題                      |
| 驗證碼:  請輸入驗證碼 「使用者名稱」或「固定密碼」登入失敗後鎖 住,請點線上解鎖。如欲恢復簡訊密碼服務, 請透過網路ATM或親臨分行或致電客服中心進 行解鎖。 操作示範                                                                                                    | 固定密碼:  | 請輸入固定密碼      |    | ▶使用者名稱、固定密碼鎖住時處理方式                               | > 系統維護公告                   |
| <b>ドシテロ 1000000000000000000000000000000000000</b>                                                                                                    | 驗證碼:   | 請輸入驗證碼       |    | 「使用者名稱」或「固定密碼」登入失敗後鎖<br>住,請點線上解鎖。加欲恢復簡訊変種服務,     |                            |
|                                                                                                    |        | SCA          |    | 正,調和AIAX上的第一人的快速面訊也過服務,<br>諸透過網路ATM或親臨分行或致電客服中心進 |                            |
|                                                                                                    |        | 300          |    | 行解鎖。                                             | ────操作示範                   |
|                                                                                                    |        | 密碼保鑣客戶線上立即轉換 |    |                                                  |                            |
| 密碼保護客戶線上立即轉換                                                                                                    |        | ▶ 登入 線上立即申請  |    |                                                  | 網路安全提醒                     |

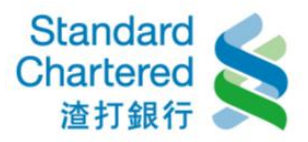

## 步驟一:請詳細閱讀約定條款,並按「我同意」繼續。

## 線上解鎖 - 重設使用者名稱、固定密碼

使用者名稱或固定密碼輸入連讀錯誤次數累積達三次時,則「使用者名稱」、「固定密碼」及「簡訊密碼」將同步鎖住; 於同意以 下渣打國際商業銀行個人網路銀行業務服務約定條款後,「使用者名稱」及「固定密碼」可透過後讀線上解鎖流程重新設定。 「簡 訊密碼」解鎖,請透過網路ATM或親臨分行或致電客服中心辦理。

#### 線上解鎖申請

#### 渣打國際商業銀行個人網路銀行暨行動銀行業務服務約定條款

一、契約之適用範圍

本契約係個人網路銀行暨行動銀行業務服務之一般性共同約定,除個別契約另有約定外,悉依本契約之約定。本契約未約 定事項,悉依一般約定事項及相關銀行規定辦理,但個別契約對立約人之保護更有利者,從其約定。本契約條款如有疑義 時,應為有利於立約人之解釋。

二、名詞定義

線上解鎖申請

- 1.「個人網路銀行暨行動銀行業務」係指立約人端電腦或智慧型手機經由網際網路與 貴行電腦連線,無須親赴 貴行櫃台, 即可直接取得 貴行所提供之各項金融服務。「行動銀行」係指以智慧型手機使用 貴行行動銀行APP中網路理財內之個 人網路銀行服務。
- 2.「電子文件」:係指 貴行或立約人經由網路連線傳遞之文字、聲音、圖片、影像、符號或其他資料,以電子或其他以人 之知覺無法直接認識之方式,所製成足以表示其用意之紀錄,而供電子處理之用者。
- 3. 「帳戶」係指訂約雙方以書面或 貴行同意之方式約定,作為立約人收付相關款項之各種銀行帳戶。

4. [SSL 安全機制] SSL (Secure Socket Layer)是一種網際網路上最普遍使用的安全通訊協定,保障網站伺服器及瀏覽器 之間的驗確容別傳給的違心師。深過使用這個的学, 網路上的動靜傳驗會校 1980年(企) LL 對線所加容容管法進行加

## 線上解鎖 - 重設使用者名稱、固定密碼

#### 使用者名稱或固定密碼輸入連續錯誤次數累積達三次時,則「使用者名稱」、「固定密碼」及「箇訊密碼」將同步鎖住; 於同意以 下渣打國際商業銀行個人網路銀行業務服務約定條款後,「使用者名稱」及「固定密碼」可透過後讀線上解鎖流程重新設定。「簡 訊密碼」解鎖,請透過網路ATM或親臨分行或致電客服中心辦理。

本行與消費者訂立提供金融商品或服務之契約前,依金融消費者保護法規定向消費者充分說明該金融商品、服務及契約之重要內 容如下,請參照「渣打國際商業銀行個人網路銀行暨行動銀行業務服務約定條款」及開戶總約定書各項條款內容,並確認您已充 分瞭解下述契約重要事項之內容:

| 重要內容如下 |   | 重要內容如下                                      | 對應文件                                             | 項目                                                                                                    |       |
|--------|---|---------------------------------------------|--------------------------------------------------|----------------------------------------------------------------------------------------------------|-------|
|        | _ | 金融消費者對該金融商品或服務<br>之權利行使、變更、解除及終止<br>之方式及限制。 | 開戶總約定書「1.開戶約定事項」<br>之「茶.個人網路銀行暨行動銀行<br>業務服務」     | 四、網頁之確認<br>六、連線所使用之網路<br>十二、立約人連線準備及其責任<br>十三、交易核對<br>十七、保密義務<br>二十一、客戶終止契約<br>二十九、個人網路銀行及行動銀行使用<br>三十、帳戶約定與交易限額 |       |
|        | = | 金融服務業對該金融商品或服務<br>之重要權利、義務及責任。              | 開戶總約定書「1.開戶約定事項」<br>之「洗.個人網路銀行暨行動銀行<br>業務服務」<br> | 五、服務項目<br>七、電子文件之接收與回應<br>八、電子文件之不執行<br>十五、電子文件之合法授權與責任<br>二十二、 貴行終止契約<br>二十三、契約修訂<br>二十九、個人網路銀行及行動銀行使用          |       |
| 1      |   |                                             | m                                                |                                                                                                    |       |
|        |   |                                             |                                                  | → 我同意                                                                                                    | ▶ 回上- |

## 線上解鎖申請步驟

## 1 約定條款確認

### 2 身分認證

- 3 設定使用者名稱及密碼
- 4 完成線上解鎖申請

#### 服務協助

▶ 我同意
▶ 我同意

步驟1/共4步

÷

24小時客服電話:4058-0088 行動電話請撥:02-4058-0088

→常見問題

> 条統維護公告

### 線上解鎖申請步驟

- 1 約定條款確認
- 2 身分認證
- 3 設定使用者名稱及密碼
- 4 完成線上解鎖申請

#### 服務協問

24小時客服電話:4058-0088 行動電話請撥:02-4058-0088

→常見問題

> 系統維護公告

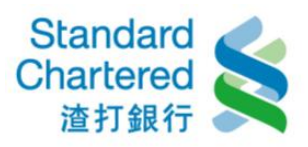

步驟二:進行身分認證,選擇「電話理財密碼」,輸入身分證字號及電話理財密碼。

| 線上解鎖 - 重設使用者名稱、固定密 | 碼                                    |                              |
|--------------------|--------------------------------------|------------------------------|
| - 编 <b>上</b> 解鎖由装  |                                      | 線上解鎖由該先戰                     |
| шальнин экстран    | 少事41六40                              | <ol> <li>1)約定條款確認</li> </ol> |
| 請選擇以下任一種認證方式:      | 說明:                                  | 2 身分認證                       |
| 雷話理財宓碼  ▼          | · 選擇任一認證方式後,其餘認證方<br>式路由多統白動封鎖,不可式遵遵 | 3 設定使用者名稱及密碼                 |
| AFTAL .            | 通常用方式認證,思多輸入三次,                      | 4 完成線上解鎖申請                   |
| 請聊八÷               | 系積失敗二次後, 系統將目動頻<br>定, 如需解鎖, 諸致電客服或至分 | ara wir Ich ale              |
| 身分證子號:             | 行解鎖。                                 | <b>胶粉饰助</b>                  |
|                    |                                      |                              |

© 2018 渣打國際商業銀行版權所有 | 隠私權聲明 | 約定條款

# 步驟三:設定使用者名稱及固定密碼

| andard<br>hartered<br>渣打銀行 台灣<br>線上解鎖 - 電器使用者名稱、因定密碼 |                                                      |                                                      |
|------------------------------------------------------|------------------------------------------------------|------------------------------------------------------|
| 線上解鎖申請                                               | 步 <b>骤</b> 3/共4步                                     | 線上解鎖申請步驟                                             |
| 請設定:                                                 | 說明:                                                  | 1 約定條款確認       ✓         2 身分認證       ✓              |
| 使用者名稱:                                               | 請設定為6-12位其數字混合,其<br>文字母區分大小寫<br>使用者名稱與固定密碼不得相同,      | <ul> <li>3 設定使用者名稱及密碼</li> <li>4 完成線上解鎖申請</li> </ul> |
| 再次輸入固定密碼:                                            | 且个得為身分證子號或特殊子元<br>- 英/數字任一不得三碼相同或連續或<br>全部相同或為連續英/數字 | 服務協助                                                 |
| → 確認 諸進行下一步 → 取消 下次再申請                               |                                                      | 24小时各版電話:4058-0088<br>行動電話請撥:02-4058-0088<br>>常見問題   |
|                                                      |                                                      | > 条統維護公告                                             |

◎2018 渣打國際商業銀行版權所有 | 隠私權聲明 | 約定條款

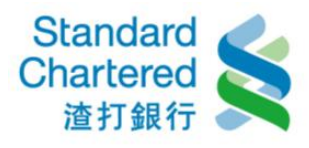

## 步驟四:完成線上解鎖申請!

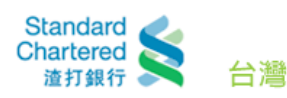

## 線上解鎖 - 重設使用者名稱、固定密碼

# 線上解鎖申請 步驟4/共。 申請完成! 請使用新設定之「使用者名稱」及「固定密碼」登入個人網路銀行服務! 「簡訊密碼」解鎖,請登入個人網路銀行後點選個人專區內「解除暫停鎖定簡訊密碼」或透過網路 ATM或親臨分行或致電客服中心辦理。

若有任何問題,歡迎諸洽本行客服中心4058-0088,行動電話請撥(02)4058-0088。

頁面將於4秒鐘後,自動連結至個人網路銀行登入頁。

| 步驟4/共4步 | 線上解鎖申請步驟          |              |
|---------|-------------------|--------------|
|         | 1 約定條款確認          | V            |
|         | 2 身分認證            | $\checkmark$ |
| 或透過網路   | 3 設定使用者名稱及密碼      | $\checkmark$ |
|         | 4 完成線上解鎖申請        |              |
|         |                   | _            |
|         | 服務協助              |              |
|         | 24小時客服電話:4058-008 | 88           |

行動電話請撥:02-4058-0088

> 系統維護公告

◎2018 渣打國際商業銀行版權所有 | 隠私權聲明 | 約定條款

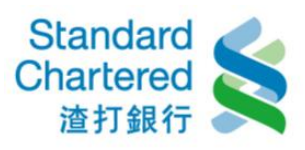

## 2. 以「金融卡帳號+金融卡磁條卡密碼」進行身分認證

請點選「線上解鎖」進行解鎖步驟。

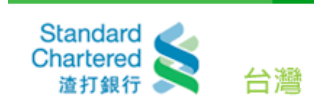

## 個人網路銀行

| 會員登入 🔒 |              |    | 加入網路銀行                                                |    | 服務協助                                      |
|--------|--------------|----|-------------------------------------------------------|----|-------------------------------------------|
| 語言版本:  | 中文 🔻         |    | ▶ 如何完成股用設定?若您已透過本行客服中心及分行申請網路銀行                       |    | 24小時客服電話:4058-0088<br>行動電話請撥:02-4058-0088 |
| 身分證字號: | 請輸入身分證字號     |    | 服務,諸點選此處完成使用者名稱及固定密碼                                  |    |                                           |
| 使用者名稱: | 請輸入使用者名稱     | OR | 設定後,始得登入網路銀行服務。                                       |    | >常見問題                                     |
| 固定密碼:  | 請輸入固定密碼      | -  | →使用者名稱、固定密碼鎖住時處理方式                                    |    | > 系統維護公告                                  |
| 驗證碼:   | 請輸入驗證碼       |    | 「使用者名稱」或「固定密碼」登入失敗後鎖                                  |    |                                           |
|        | rSGO         |    | 住,諸點線上解鎖。如欲恢復簡訊密碼服務,<br>請透過網路ATM或親臨分行或致電客服中心進<br>行解鎖。 | 心進 | 操作示範                                      |
|        | 重新產生         |    |                                                       |    |                                           |
|        | 密碼保鑣客戶線上立即轉換 |    |                                                       |    |                                           |
|        | ▶ 登入 線上立即申請  |    |                                                       |    | ────────────────────────────────────      |

## 步驟一:請詳細閱讀約定條款,並按「我同意」繼續。

## 線上解鎖 - 重設使用者名稱、固定密碼

使用者名稱或固定密碼輸入速讀錯誤次數累積達三次時,則「使用者名稱」、「固定密碼」及「簡訊密碼」將同步鎖住;於同意以 下渣打國際商業銀行個人網路銀行業務服務約定條款後,「使用者名稱」及「固定密碼」可透過後讀線上解鎖流程重新設定。「簡 訊密碼」解鎖,請透過網路ATM或親臨分行或致電客服中心辦理。

| 明星后了 萨洛尔 ,到为2元后时以上回答理的现在,目光学生是我们在大小的主要。                                                                                        | 2 身分認證                                                    |
|----------------------------------------------------------------------------------------------------|-----------------------------------------------------------|
| 線上解鎖申請 步驟1/共4步                                                                                                    | 3 設定使用者名稱及密碼                                              |
| 渣打國際商業銀行個人網路銀行暨行動銀行業務服務約定條款                                                                                                    | 4 完成線上解鎖申請                                                |
|                                                                                                    |                                                           |
|                                                                                                    | 服務協助                                                      |
| 一、契約乙適用範圍<br>本契約係個人網路銀行暨行動銀行業務服務之一般性共同約定,除個別契約另有約定外,悉依本契約之約定。本契約未約<br>定素項,並任,總約定素項及期間組結構定證理,但期間和約款定約上之俱接票有到表,從其約定,式對約次對地方局等    | 24小時客服電話: <b>4058-0088</b><br>行動電話請撥: <b>02-4058-0088</b> |
| 走事項,恋怅于版約定事項及相關軟仃規定辦理,但個別契約到並約人之保護更有利者,促其約定。本契約除款如有新義<br>14、應為会利於会約1. 今約27、                                                    | ⇒常見問題                                                     |
| 时,愿急有利此 <u>公式和大</u> 本解释。<br>二、名詞定義                                                                                             | > 系統維護公告                                                  |
| 1.「個人網路銀行暨行動銀行業務」係指立約人端電腦或智慧型手機經由網際網路與 貴行電腦連線,無須親赴 貴行櫃台,<br>即可直接取得 貴行所提供之各項金融服務。「行動銀行」係指以智慧型手機使用 貴行行動銀行APP中網路理財內之個<br>人網路銀行服務。 |                                                           |
| 2.「電子文件」:係指 貴行或立約人經由網路連線傳遞之文字、聲音、圖片、影像、符號或其他資料,以電子或其他以人<br>之知覺無法直接認識之方式,所製成足以表示其用意之紀錄,而供電子處理之用者。                               |                                                           |
| 3.「帳戶」係指訂約雙方以書面或 貴行同意之方式約定,作為立約人收付相關款項之各種銀行帳戶。                                                                                 |                                                           |
| 4. 「SSL 安全機制」SSL (Secure Socket Layer)是一種網際網路上最普遍使用的安全通訊協定,保障網站伺服器及瀏覽器                                                         |                                                           |
| < >                                                                                                    |                                                           |
| → 我同意 → 我不同意                                                                                                    |                                                           |

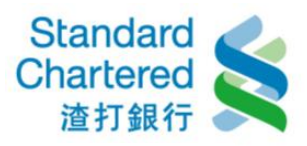

1 約定條款確認

## 線上解鎖 - 重設使用者名稱、固定密碼

使用者名稱或固定密碼輸入連續錯誤次數累積臻三次時,則「使用者名稱」、「固定密碼」及「簡訊密碼」將同步鎖住;於同意以 線上解鎖申請步驟 下渣打國際商業銀行個人網路銀行業務服務約定條款後,「使用者名稱」及「固定密碼」可透過後讀線上解鎖流程重新設定。「簡 訊密碼」解鎖,請透過網路ATM或親臨分行或致電客服中心辦理。 2 自分詞語

|   | 20 1 8     | TI ATK + F+ 3.4-                                      |                                                     |                                                                                                    |                         | <ul> <li>E20 () 842/850</li> </ul>                            |
|---|------------|-------------------------------------------------------|-----------------------------------------------------|----------------------------------------------------------------------------------------------------|-------------------------|---------------------------------------------------------------|
| ļ | 線上開        | ¥狼甲請                                                  |                                                     | 步驟1                                                                                                    | /共4步                    | 3 設定使用者名稱及密碼                                                  |
|   | 本行與<br>容如下 | 》消費者訂立提供金融商品或服務。<br>「請參照「渣打國際商業銀行個」                   | 之契約前,依金融消費者保護法規;<br>人網路銀行暨行動銀行業務服務約;                | 定向消費者充分說明該金融商品、服務及契約之<br>定條款」及開戶總約定書各項條款內容,並確認;                                                                                                    | 重要內 <sup>▲</sup><br>您已充 | 4 完成線上解鎖申請                                                    |
| i | 分 瞭 贈<br>「 | 《下述契約里要争項之内容:<br>需要出始地工                               | 36100 Jul                                           |                                                                                                    |                         | 服務協助                                                          |
|   |            | 重要內容如下<br>金融消費者對該金融商品或服務<br>之權利行使、變更、解除及終止<br>之方式及限制。 | 對應文件<br>開戶總約定書「L開戶約定事項」<br>之「洗-個人網路銀行暨行動銀行<br>業務服務」 | 項目       四、網頁之確認       六、連線所使用之網路       十二、立約人連線準備及其責任       十三、交易核對       十七、保密義務       二十一、客戶終止契約       二十九、個人網路銀行及行動銀行使用       三十、帳戶約定與交易限額                  | E                       | 24小時客服電話:4058-0088<br>行動電話請撥:02-4058-0088<br>>常見問題<br>>条統維護公告 |
|   |            | 金融服務業對該金融商品或服務<br>之重要權利、義務及責任。                        | 開戶總約定書「1.開戶約定事項」<br>之「柒.個人網路銀行暨行動銀行<br>業務服務」        | <ul> <li>五、服務項目</li> <li>七、電子文件之接收與回應</li> <li>八、電子文件之不執行</li> <li>十五、電子文件之合法授權與責任</li> <li>二十二、 貴行終止契約</li> <li>二十三、契約修訂</li> <li>二十九、個人網路銀行及行動銀行使用</li> </ul> | Ŧ                       |                                                               |
| • | ۰ 📃        |                                                       | m                                                   |                                                                                                    | •                       |                                                               |
|   |            |                                                       |                                                     | →我同意                                                                                                    | 回上一步                    |                                                               |

步驟二:進行身分認證,選擇「金融卡磁條卡密碼」,輸入身分證字號及金融卡磁條

卡密碼。

| Standard<br>Chartered<br>造打銀行 合灣                                |                                                                                                    |                                                                                                    |
|-----------------------------------------------------------------|----------------------------------------------------------------------------------------------------|----------------------------------------------------------------------------------------------------|
| <b>詠上屏鎮申請</b>                                                   | 步驟2/共4步                                                                                                   | 線上解鎖申請步驟<br>1 約定條款確認 ✓                                                                                            |
| 請選擇以下任一種認證方式:<br>晶月金融卡磁條密碼 ↓<br>請輸入:<br>晶月金融卡帳號:<br>晶月金融卡磁條卡密碼: | 說明:<br>選擇任一認證方式後,其餘認證方<br>式將由系統自動封鎖,不可重複透<br>過不同方式認證,最多輸入三次,<br>累積失敗三次後,系統將自動鎖<br>定,如需解鎖,請致電客服或至分<br>行解鎖。 | <ol> <li>身分認識</li> <li>設定使用者名稱及密碼</li> <li>完成線上解鎖申請</li> </ol> <b>股務協助</b> 24小時客服電話:4058-0088 行動電話請撥:02-4058-0088 |
| ▶ 確認 諸進行下一步 ▶ 取消 下次再申請                                          |                                                                                                    | →常見問題<br>→条統維護公告                                                                                                  |

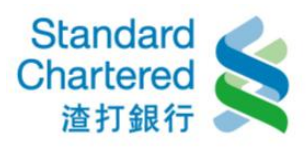

# 步驟三:設定使用者名稱及固定密碼

| 步驟3/共<br>列:<br>諸設定為6~12位英數字混合,英<br>文字母區分大小寫<br>使用者名稱與固定密碼不得相同<br>且不得為身分證字號或特殊字元<br>英數字任一不得三碼相同或違讀<br>全部相同或為違讀英數字 | <ul> <li>4步</li> <li>線上解鎖申請步驟         <ol> <li>約定條款確認</li> <li>身分認證</li> <li>2 身分認證</li> <li>3 設定使用者名稱及密碼                 <ul></ul></li></ol></li></ul>                                                  |
|----------------------------------------------------------------------------------------------------|----------------------------------------------------------------------------------------------------|
| 步骤3/共<br>明:<br>諸設定為6~12位英數字混合,英<br>文字母區分大小寫<br>使用者名稱與固定密碼不得相同<br>且不得為身分證字號或特殊字元<br>英數字任一不得三碼相同或違讀<br>全部相同或為連讀英數字 | <ul> <li>4步</li> <li>線上解鎖申請步驟         <ol> <li>約定條款確認</li> <li>身分認證</li> <li>3 設定使用者名稱及密碼</li> <li>4 完成線上解鎖申請</li> </ol> </li> <li>1 死線</li> </ul> 24小時客販電話:4058-0088 行動電話請撥:02-4058-0088 >常見問題 > 外統維護公告 |
| <b>明:</b><br>諸設定為6~12位英數字混合,英<br>文字母區分大小寫<br>使用者名稱與固定密碼不得相同<br>且不得為身分證字號或特殊字元<br>英數字任一不得三碼相同或違讀<br>全部相同或為違讀英數字   | <ul> <li>1 約定條款確認</li> <li>2 身分認證</li> <li>3 設定使用者名稱及密碼</li> <li>4 完成線上解鎖申請</li> <li>24小時客販電話:4058-0088</li> <li>7動電話請撥:02-4058-0088</li> <li>&gt;常見問題</li> <li>&gt; 糸統維護公告</li> </ul>                   |
| 諸設定為6~12位英數字混合,英<br>文字母區分大小寫<br>使用者名稱與固定密碼不得相同<br>且不得為身分證字號或特殊字元<br>英數字任一不得三碼相同或違讀<br>全部相同或為連讀英數字                | <ul> <li>3 設定使用者名稱及密碼</li> <li>4 完成線上解鎖申請</li> <li>24小時客販電話:4058-0088</li> <li>行動電話請撥:02-4058-0088</li> <li>&gt;常見問題</li> <li>&gt; 糸統維護公告</li> </ul>                                                     |
| 使用者名稱與固定密碼不得相同<br>且不得為身分證字號或特殊字元<br>英/數字任一不得三碼相同或連續<br>全部相同或為連續英/數字                                              | ,<br>★ 元成課上解鎖申請<br>股務協助<br>24小時客服電話:4058-0088<br>行動電話請撥:02-4058-0088<br>>常見問題<br>>系統維護公告                                                                                                    |
| 英劇字任一不得三碼相同或連續                                                                                                   | 服務協助<br>24小時客服電話:4058-0088<br>行動電話請撥:02-4058-0088<br>>常見問題<br>> 糸統維護公告                                                                                                    |
| THUHU WAYAYAYAYAY                                                                                                | 24小時客販電話:4058-0088<br>行動電話請撥:02-4058-0088<br>>常見問題<br>> 条統維護公告                                                                                                    |
|                                                                                                    | > 常見問題 > 外統維護公告                                                                                                    |
|                                                                                                    | → 氷統維護公告                                                                                                    |
|                                                                                                    |                                                                                                    |
|                                                                                                    |                                                                                                    |
|                                                                                                    |                                                                                                    |
| 步驟4/共/                                                                                                    | 4步 線上解鎖申請步驟                                                                                                    |
|                                                                                                    | <ol> <li>1 約定條款確認 ✓</li> </ol>                                                                                                    |
| 服務!<br>暫信鎖定額訊変種!お速過廻短                                                                                            | <ul> <li>2 身分認證</li> <li>3 設定使用者名稱及密碼 ✓</li> </ul>                                                                                                    |
| E 177287C1818171 € 0 2 267229281                                                                                 | 4 完成線上解鎖申請                                                                                                    |
| (02)4058-0088 °                                                                                                  | 服務協助                                                                                                    |
| (02)4058-0088 °                                                                                                  | 4 元成級上解規申請                                                                                                    |
|                                                                                                    | <b>步驟4/共</b><br>服務!<br>暫停項定簡訊密碼」或透過網路<br>(02)4058-0088。                                                                                                    |

© 2018 渣打國際商業銀行版權所有 | 隠私權聲明 | 約定條款

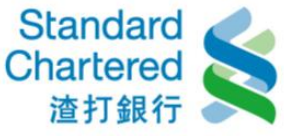

# 3. 以「金融卡+金融卡晶片密碼」進行身分認證 (網路 ATM 須搭配讀卡機)

請於「個人網路銀行 線上服務專區」選擇「線上申請/啟用」進行申請步驟。

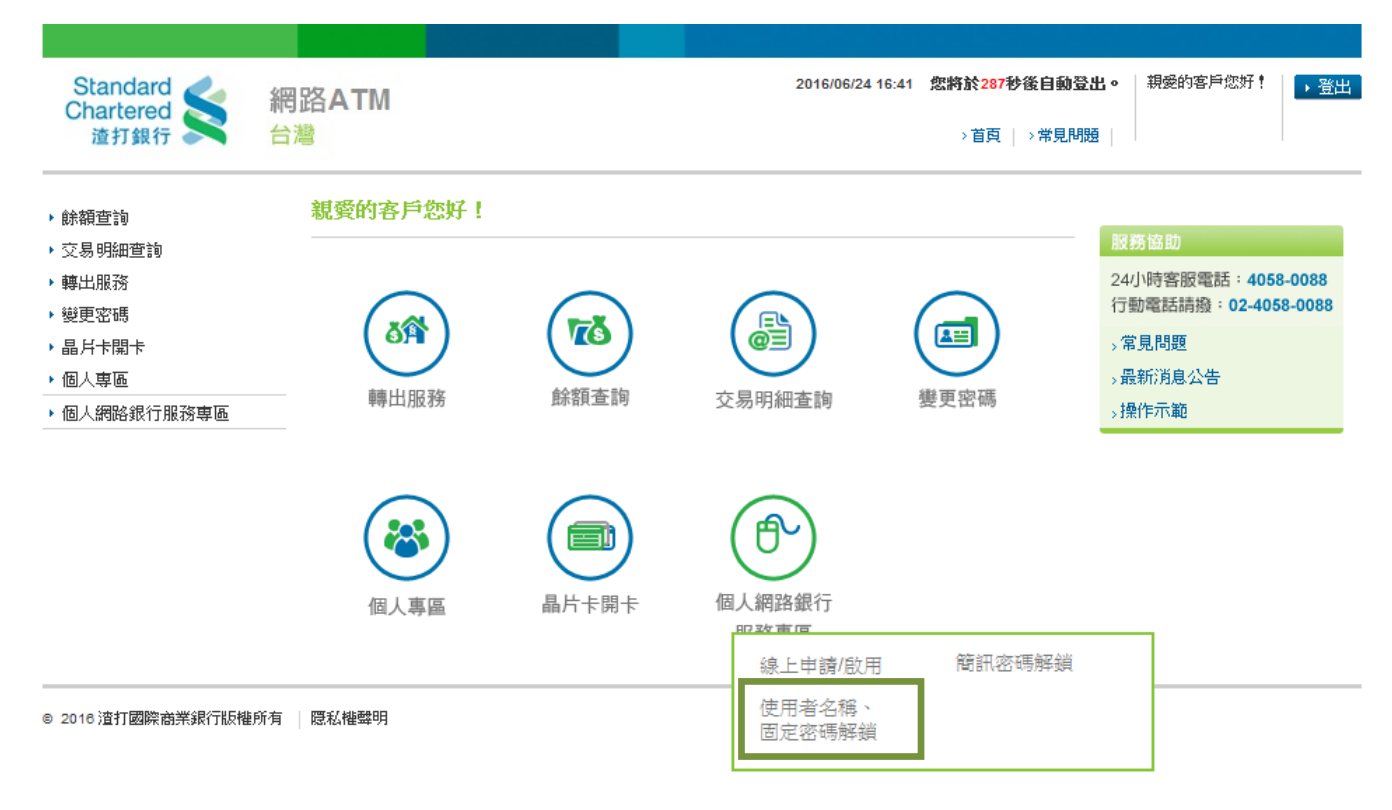

步驟一:請詳細閱讀約定條款,並按「我同意」繼續。

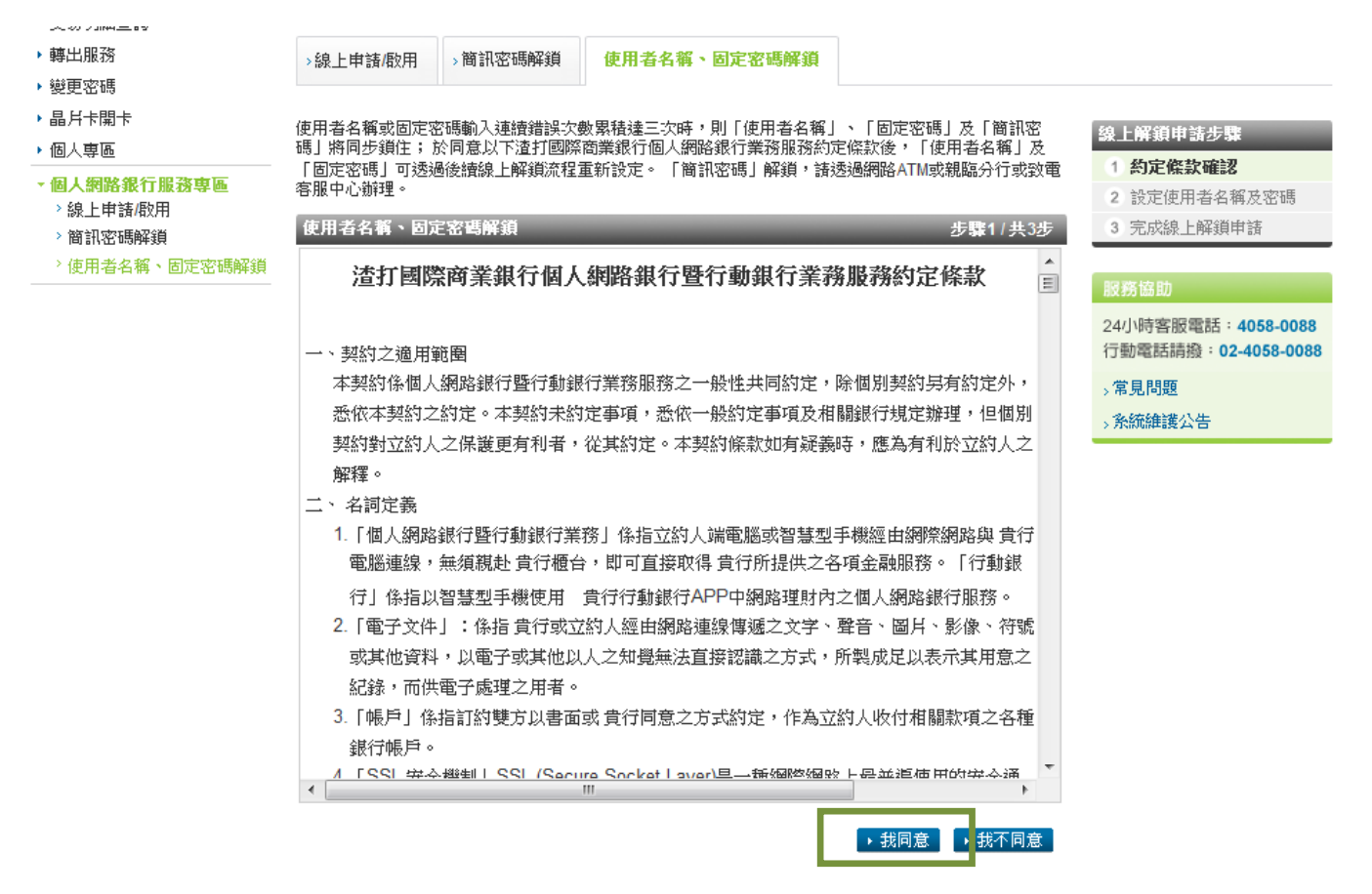

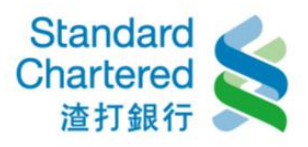

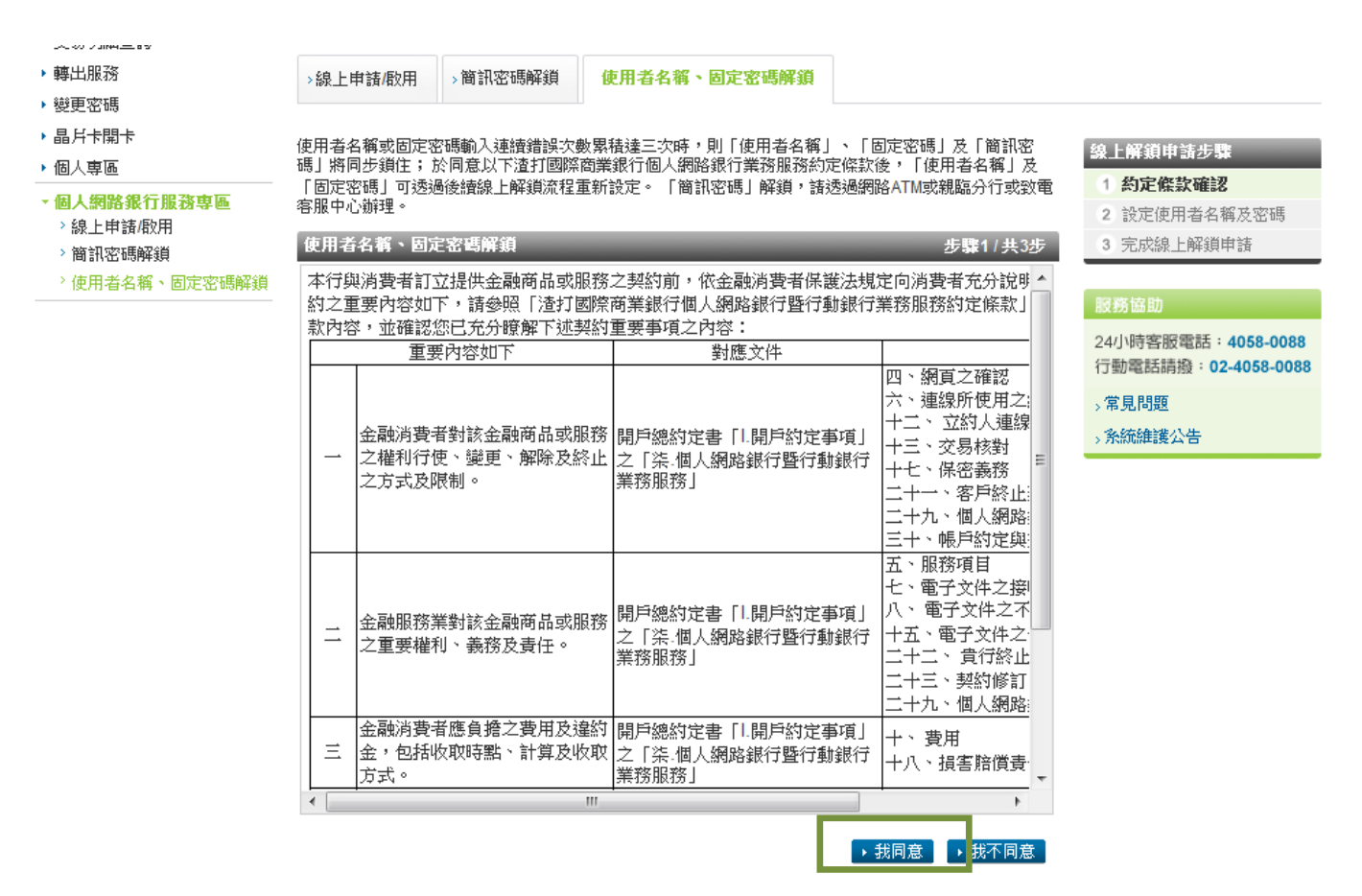

## 步驟二:設定使用者名稱及固定密碼

| Standard<br>Chartered<br>渣打銀行                                   | 2016/06/27 18:02                                                          | 動登出。<br>親愛的客戶您好!<br>見問題                            |
|-----------------------------------------------------------------|---------------------------------------------------------------------------|----------------------------------------------------|
| ▶ 餘額查詢                                                          | 個人網路銀行服務專區                                                                |                                                    |
| <ul> <li>▶ 交易明細查詢</li> <li>▶ 轉出服務</li> <li>&gt; 變更密碼</li> </ul> | >線上申請/啟用 >簡訊密碼解鎖 使用者名稱 > 固定密碼解鎖                                           |                                                    |
| ▶ 晶片卡開卡<br>▶ 個人專區                                               | 使用者名载、固定密碼解鎖 步骤2/共3                                                       | 3步 線上解鎖申請步驟                                        |
| ► 個人網路銀行服務専區 >線上申請/啟用                                           | 請設定:           使用者名稱:                                                     | <ol> <li>1 約定條款確認</li> <li>2 設定使用者名稱及密碼</li> </ol> |
| <ul> <li>) 簡訊密碼解鎖</li> <li>&gt; 使用考え紙、周定変碼解鎖</li> </ul>         | 固定密碼:                                                                     | 3 完成線上解鎖申請                                         |
|                                                                 | 再次輸入固定密碼:                                                                 | 服務協助<br>24小時客股電話: <b>4058-0088</b>                 |
|                                                                 | ▶ 確認,諸進行下一步   ▶ 取消,下次再申詳                                                  | 请<br>行動電話請撥:02-4058-0088                           |
|                                                                 | 說明:<br>1. 請設定為6~12位的英數字混合,英文字母區分大小寫。<br>2. 使用者名稱與固定密碼不得相同,且不得為身份證字號或特殊字元。 | → 単見回越<br>→ <b>系統維護公告</b>                          |
|                                                                 | 3. 英數字任一不得三碼相同或連續或全部相同或為連續英數字。                                            |                                                    |

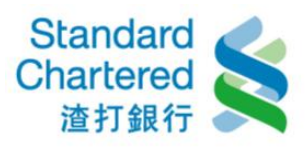

## 步驟三:完成線上解鎖申請!

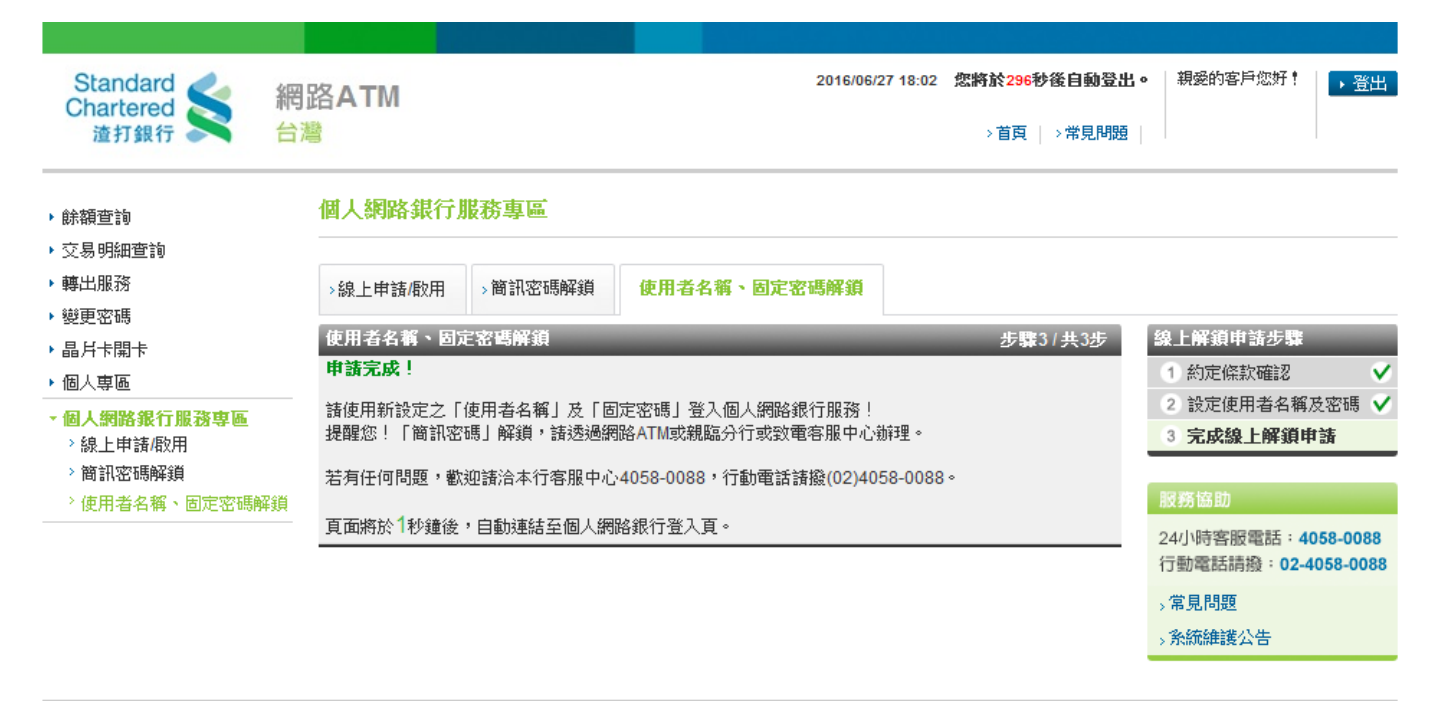

© 2016 渣打國際商業銀行版權所有 | 隠私權聲明